## RAIDON

### ST7610-4S-WBC

### **User Manual**

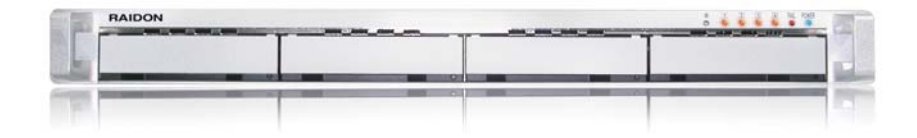

### Index

| Check Package Contents and Accessories                  | 2  |
|---------------------------------------------------------|----|
| Hardware Introduction                                   | 2  |
| Precautions prior to Installation                       | 3  |
| Hardware Installation Procedure                         | 4  |
| Hard Disk Drive Format Procedure                        | 11 |
| How to Use the Operating System to Set Up the RAID Type | 16 |
| Product Description                                     | 20 |
| Frequently Asked Questions                              | 21 |

### **Check Package Contents and Accessories**

#### ST7610 system includes the following:

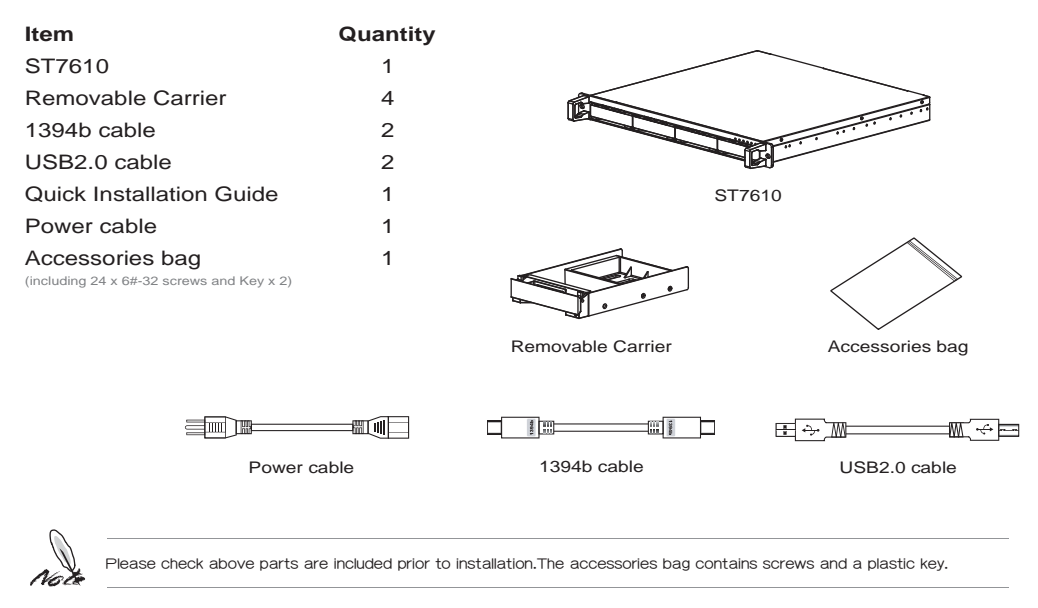

### **Hardware Introduction**

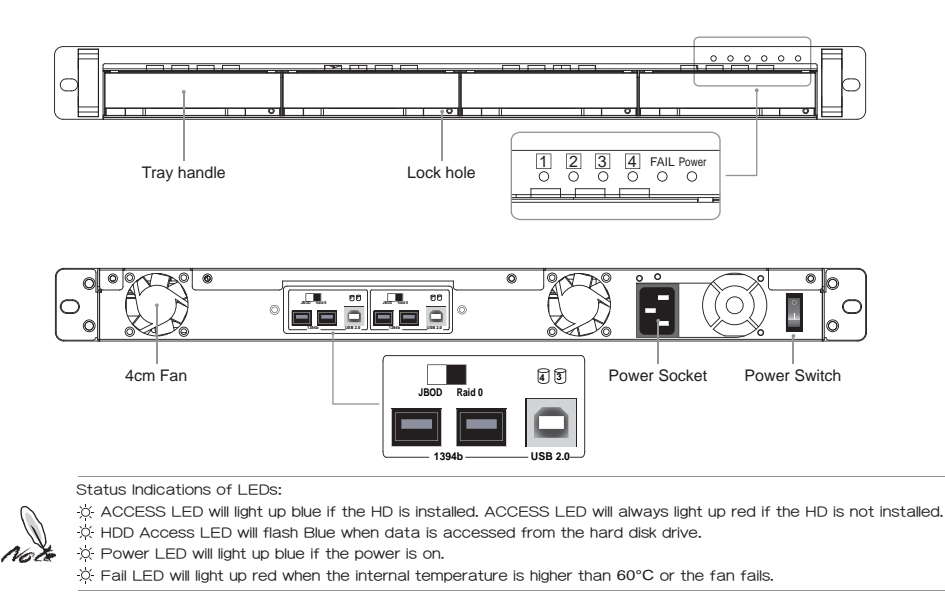

### **Precautions prior to Installation**

- Before installation, please refer to the Check Package Contents and Accessories and ensure necessary parts are fully provided. Contact the original distributor in case of any missing or damaged item.
- 2. Please use the power cord that comes with the package to connect the power supply. Do not disassemble or modify the device without authorization. Be sure to use 100-240V, 60Hz, power supply. Any unauthorized disassembly or modification may cause damage to the electronic parts and deprive you of the benefit under the warranty. RAIDON is not liable and responsible for any damage due to unauthorized disassembly or modification, if such unauthorized disassembly or modification results in data damage or loss, or causes the operating system unable to start.
- 3. Please carefully go through the Quick Installation Guide and back up your data on the hard disk drive before installation or use the newly purchased hard disk drive to avoid data loss in case of inadvertent operation. RAIDON is not reliable and responsible for any data damage due to inadvertent operation, if such inadvertent operation results in data damage or loss, or causes the operating system unable to start.
- 4. Hardware Requirements
  - A. To enhance compatibility and transmission efficiency, please connect to motherboards or external cards supporting USB 2.0 or higher.
  - B. To enhance compatibility and transmission efficiency, please connect to motherboards or external cards supporting 1394b or higher.
- 5. OS Software Requirements

The product is ideal for any operating system compatible with the USB or 1394b interface

### Hardware Installation Procedure

- 1. After verifying that the package is complete, proceed to unpack the package.
- 2. Hardware Installation.
  - A. Insert the supplied plastic key into the lock hole on the removable tray and carefully remove the tray.

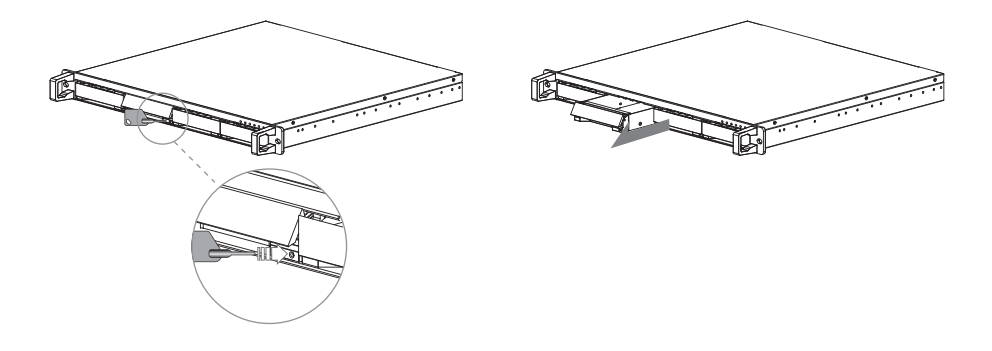

B. Remove the holder from the removable tray with a screwdriver (be careful not to damage the nuts)

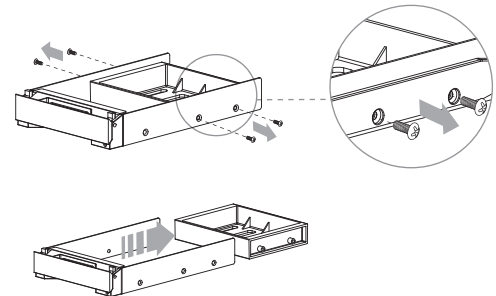

C. Mount the hard disk drive and fasten the screws.

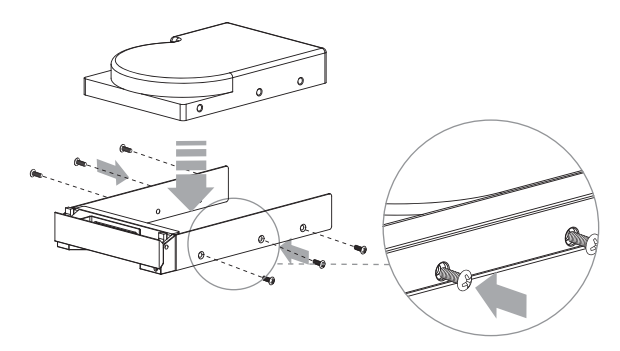

 $\ensuremath{\mathbb{D}}$  .Carefully push the removable tray into the slot and push the handle back into place.

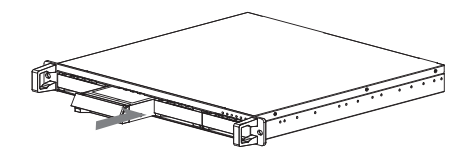

3. Use Mode and Connection Wiring Descriptions

Users must determine which mode to use prior to installation. Once the installation mode is selected, please do not change the mode arbitrarily if possible. Especially when you have already selected RAID 0 mode but change it to JBOD mode later or vice versa, it will cause data damage in the HD.

A. Switch Adjustment Mode Illustrations:

With the machine powered off, you can adjust Switch by selecting any of the following modes from the rear panel of the machine .

- a. For 4 Hard Disk Drives Installed
  - Two JBOD modes, as 4 physical hard disk drives

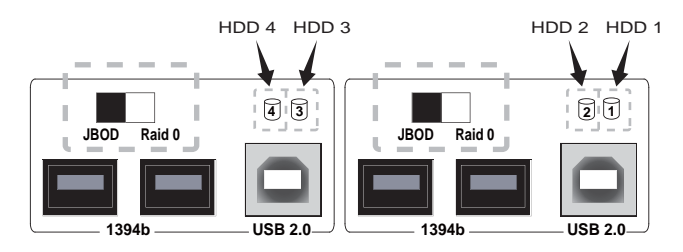

• Two RAID 0 modes, as 2 virtual hard disk drives

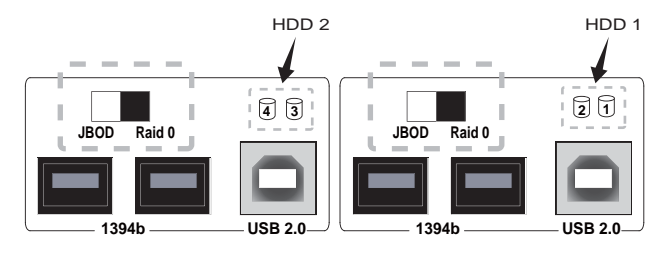

• An RAID 0 mode and a JBOD mode, as 3 hard disk drives

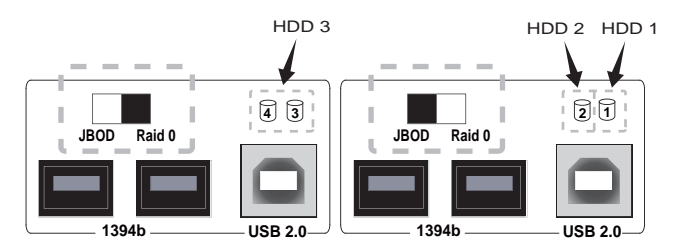

- b. For 2 Hard Disk Drives Installed
  - A JBOD mode, supporting 2 hard disk drives; or an RAID 0 mode, as 1 hard disk drive

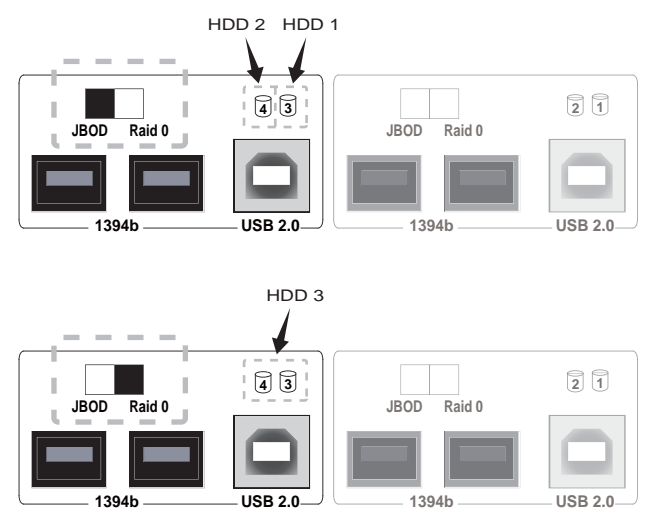

4. Connection Wiring Descriptions and Illustrations:

When the mode for Switch has been selected, you can then install the ST7610 with the following connection wiring methods. It is recommended you use 1394b cables to connect to the computer for better performance.

A. Connect two 1394b cables to the interfaces of the computer (most recommended installation method).

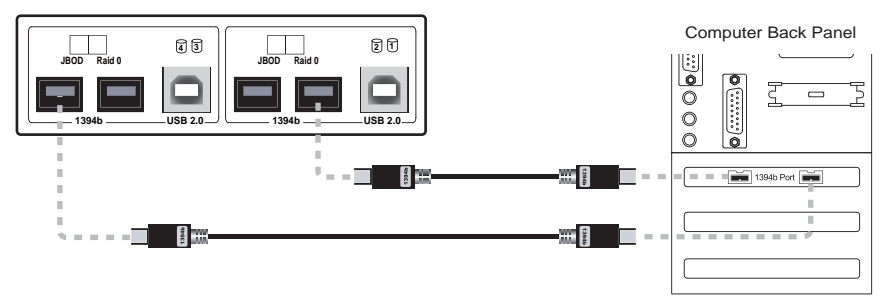

B. Connect two USB cables to the interfaces of the computer.

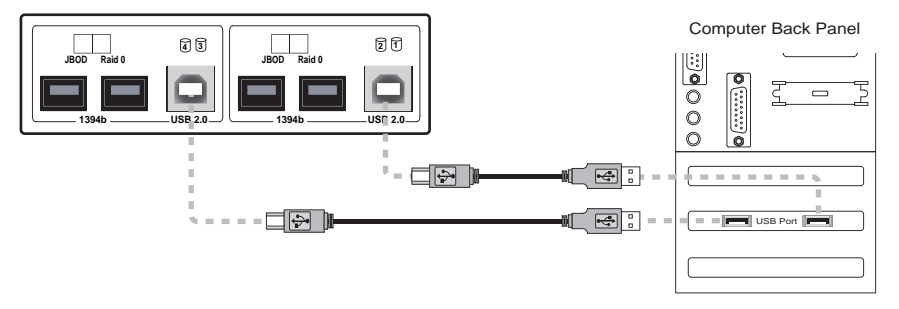

C. Connect to the interfaces of the computer with a 1394b cable and a USB cable.

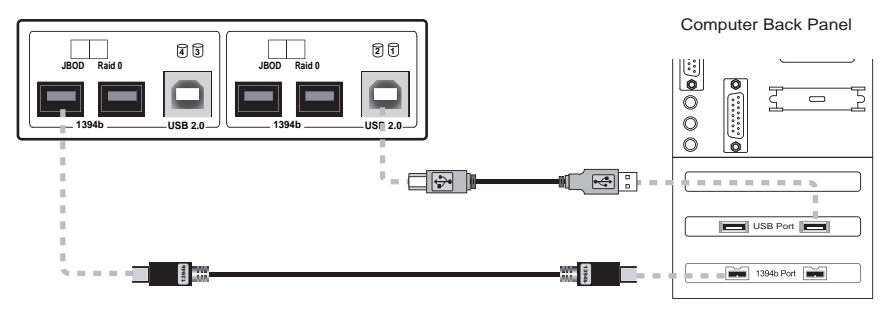

D. Connect a 1394b cable to the interface of the computer and connect another 1394b cable serially to the rear panel of the ST7610. (The method is recommended if there is only a 1394b interface of your motherboard.)

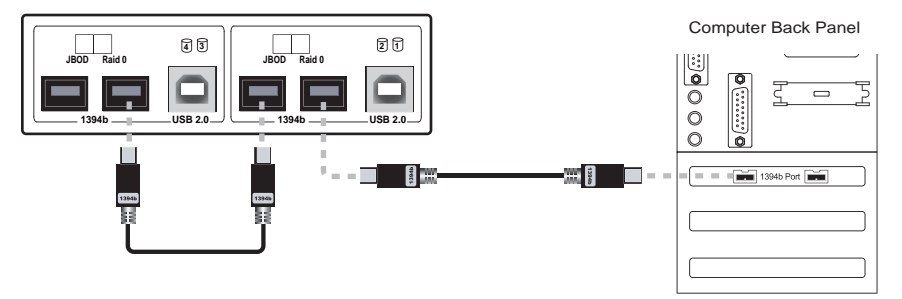

E. Connect a 1394b cable only to the interface of the computer.

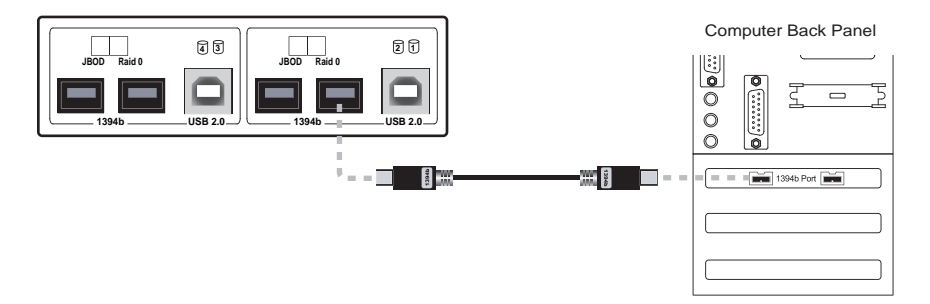

F. Connect a USB cable only to the interface of the computer.

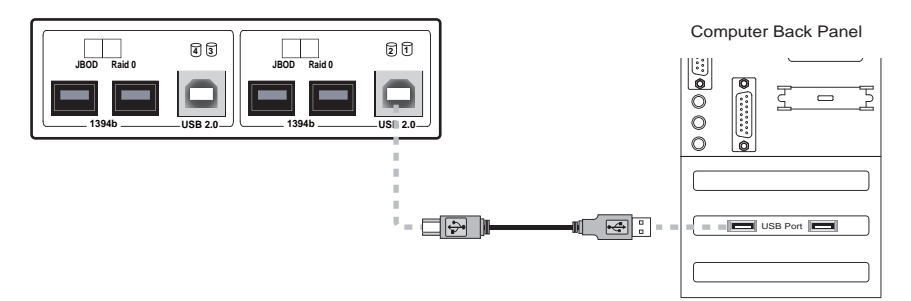

#### G. Two ST7610 units serially connected each other

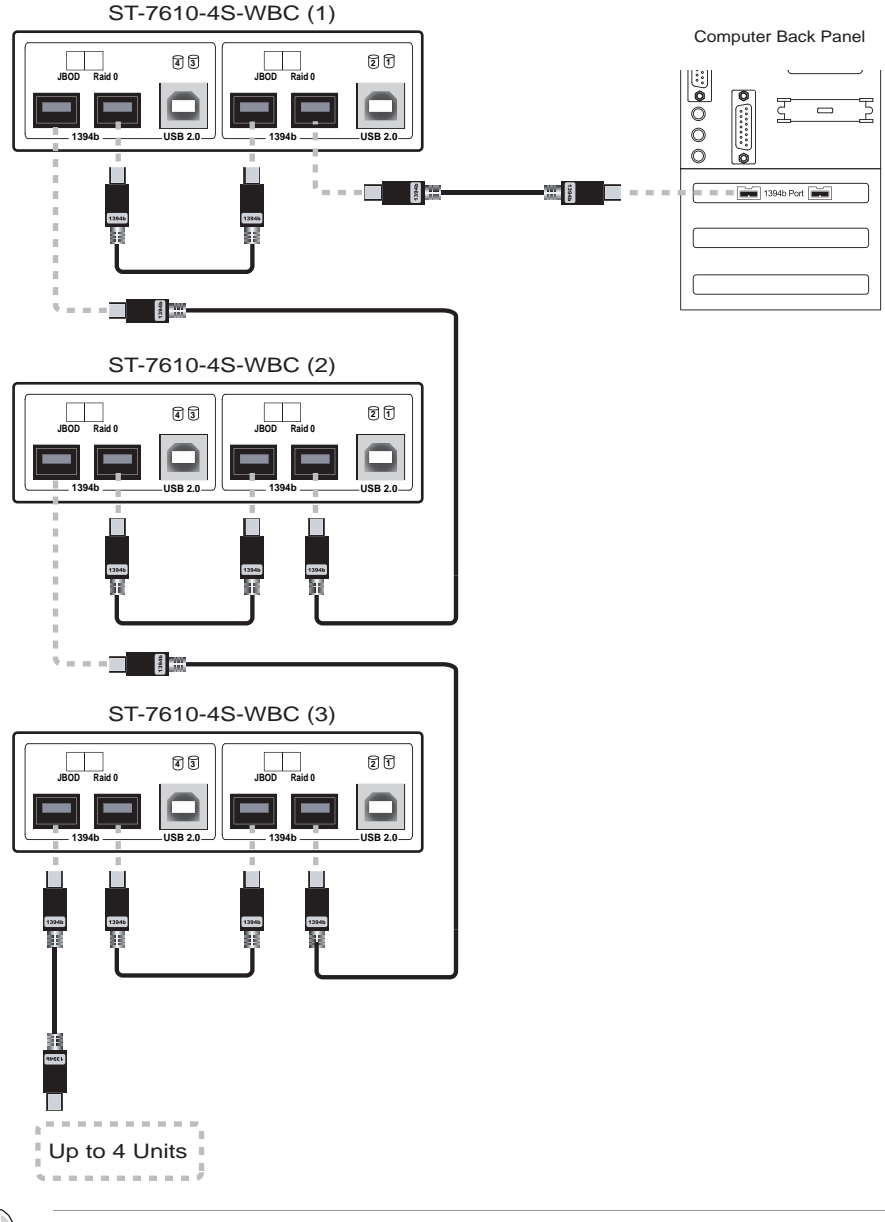

Note

After selecting a desired installation method as stated above, first power of the ST7610, wait until the ST7610 operates normally, and then turn on your PC.

- 5. Never use any of the following methods for serial connection
  - A. In different modes, do not connect two 1394b cables or USB cables on an ST7610 to different PCs and then serially connect to two 1394b interfaces of the ST7610 with a 1394b cable. This will make the ST7610 unavailable for use and may mess up the data on the hard disk drives of the two PCs.

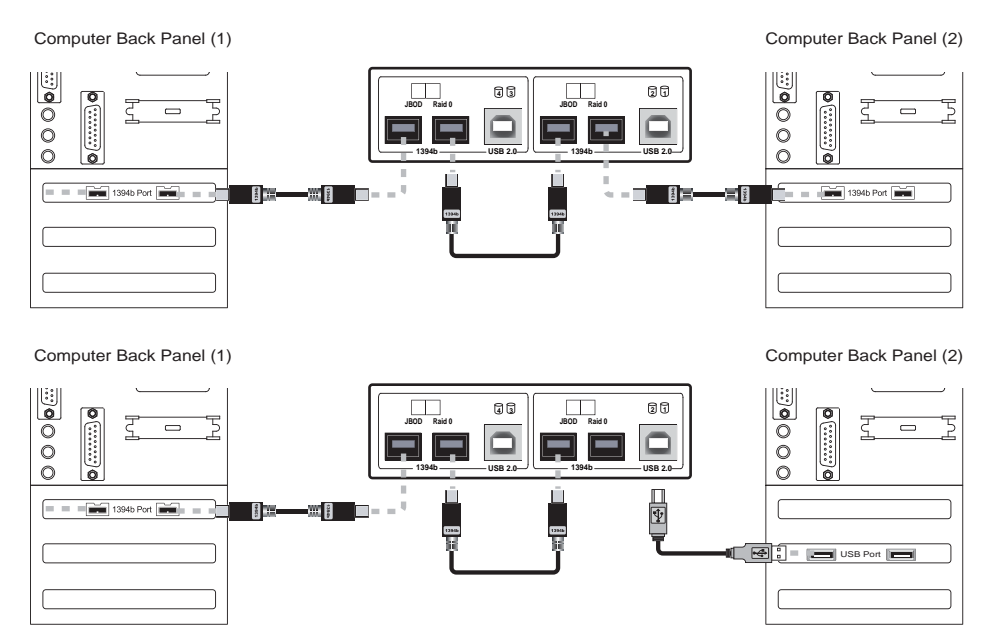

B. Be sure not to connect the 1394b interface and USB interface of an ST7610 to the same motherboard simultaneously while using the same connection interface.

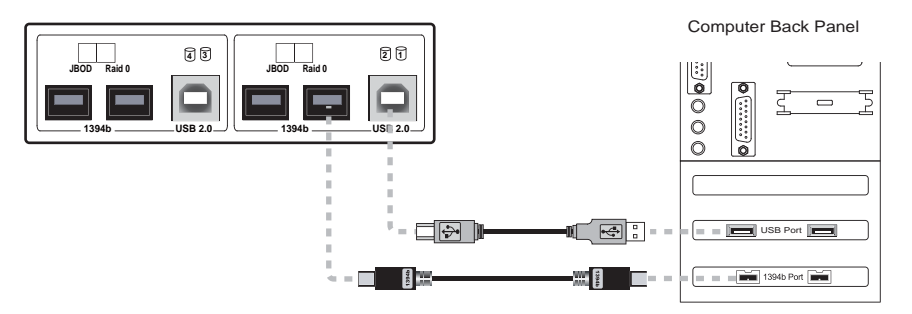

### Hard Disk Drive Format Procedure

- 1. In the four individual Hard Disk Drives modes, the installed devices can be detected by the Device Manager of the operating system.
  - A. Windows Operating System 1394b Interface Connection JBOD Mode

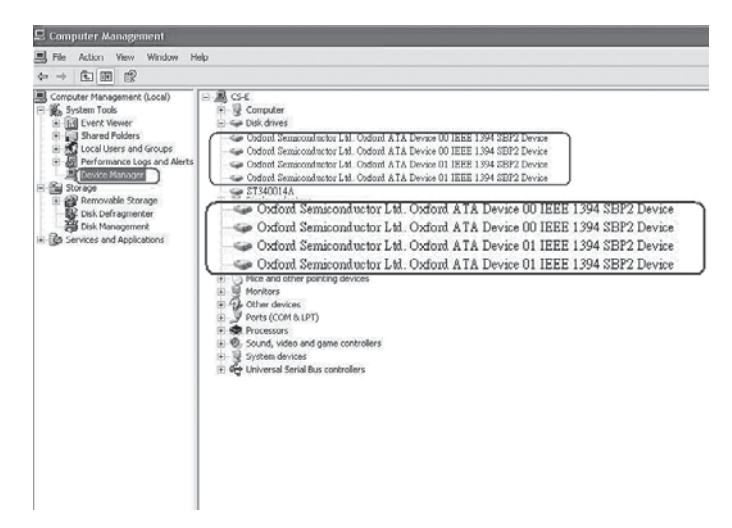

- Customers can format the hard disk drive by using the Disk Management tool of the operating system and then using the ST7610 normally.
   A Operating Instructions for Windows OS
  - A.Operating Instructions for Windows OS

| - → © = = = = = = = =                                                                                                    | 8                                                   |                                                                                                    |                                                                                                    |                                              |
|----------------------------------------------------------------------------------------------------|-----------------------------------------------------|----------------------------------------------------------------------------------------------------|----------------------------------------------------------------------------------------------------|----------------------------------------------|
| Computer Management (Local)<br>System Tools<br>System Tools<br>S | Volume Larout<br>III (C) Partices<br>III. Partices  | Type         File System         Status         Capacity         Pres System           Basic         AU75         Hoadby (System)         7415 GB         7445 GB           Basic         MIP5         Hoadby         33.66 GB         33.60 GB | To Free         Fault Talerance         Overhai           05 %         Nn         0%           99 %         No         0% | 4                                            |
| E Cover Hanager                                                                                                    | Bosk 0<br>fasic<br>111.79 (8<br>onine               | 000<br>28.32 GB HTPS<br>Healthy (System)                                                                                                    |                                                                                                    | New Valuese (IN)<br>33.46 GB MIPS<br>Healthy |
| : ((b) Services and Applications                                                                                                    | EPOsk 1<br>Fast<br>74.53 GB<br>Orite                | 74.53 G<br>Undecated                                                                                                    |                                                                                                    |                                              |
|                                                                                                    | 69 Cosk 2<br>Desit<br>24.53 GB<br>Online            | Properties<br>74.53.68 (Nelp<br>Unabcaled                                                                                                    |                                                                                                    |                                              |
|                                                                                                    | dBiblink 3<br>Batic<br>74.53 GB<br>Online           | 74.53 GB<br>Unabored                                                                                                    | New Par                                                                                                    | tition.                                      |
|                                                                                                    | AllPolaik 4<br>Bank<br>74.53 GB<br>Online           | 74.53 Gli<br>Undiscitted                                                                                                    | Properti                                                                                                    | 25                                           |
|                                                                                                    | @CD-R0H0<br>DVD-D1)                                 |                                                                                                    |                                                                                                    |                                              |
|                                                                                                    | Bark<br>74.53 GE<br>Online<br>MCD-ROM B<br>DVD-ID13 | 74-53 GB<br>Unabooited                                                                                                    | Properti                                                                                                    | es                                           |

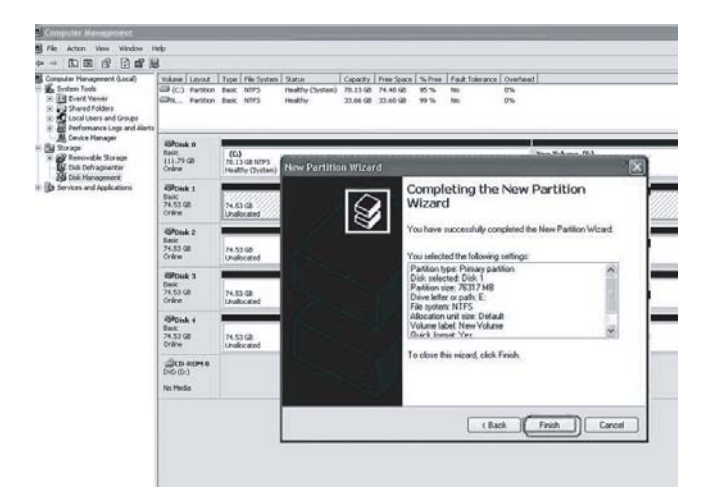

| Conputer Management (Local)<br>Trates Fools<br>S S Forth Network<br>S S Shared Folders<br>S Local Users and Groups   | Volume Layout<br>III (C.) Partition<br>III Partition<br>III Partition | Tose Pile System Balue<br>Basic NTPS Healthy Clystem<br>Basic NTPS Healthy<br>Basic NTPS Healthy<br>Basic NTPS Healthy | County         Free Space         Notice         Page Tuberance         Overtee           n)         70.13 GB         74.49 GB         465 %         No         0%           71.53 GB         74.49 GB         495 %         No         0%           73.53 GB         74.46 GB         595 %         No         0%           33.46 GB         33.46 GB         595 %         No         0% | et.                                        |
|----------------------------------------------------------------------------------------------------|-----------------------------------------------------------------------|----------------------------------------------------------------------------------------------------|----------------------------------------------------------------------------------------------------|--------------------------------------------|
| Device Manager     Since ye     Since ye     Device Manager     Device Manager     Device Manager     Device Manager | GPbaak to<br>flook<br>111,79 GB<br>Ordine                             | 0C0<br>TR.23 GR AITES<br>TREATH Content                                                                                |                                                                                                    | New Yolama (71)<br>33.66-00 MIPS<br>Highly |
| B Services and Applications                                                                                          | Brook 1<br>Desk<br>24.53 GB<br>Online                                 | New Valuese (E.)<br>74.53 (2 MTP3<br>Healty                                                                            |                                                                                                    |                                            |
|                                                                                                    | Alfonds z<br>Danic<br>74.53 GB<br>Online                              | 74.53 GB<br>Unaboated                                                                                                  |                                                                                                    |                                            |
|                                                                                                    | GRowk 3<br>Dask<br>74.53 GB<br>Ordere                                 | 74.53 (8<br>Unificated                                                                                                 |                                                                                                    |                                            |
|                                                                                                    | Officials 4<br>Dask<br>74.53 GB<br>Online                             | 74.53 GB<br>Onabooted                                                                                                  |                                                                                                    |                                            |
|                                                                                                    | 2000-00010<br>010 000                                                 |                                                                                                    | 0                                                                                                    |                                            |
|                                                                                                    | Pas Media                                                             |                                                                                                    | New Volume (E:)<br>74.53 GB NTP5<br>Healthy                                                                                                    |                                            |

#### B. Operating Instructions for Macintosh

After the hardware installation for the ST7610 is completed, you can restart the system and connect the device to Macintosh.

Hard Disk Drive Format (same as in the Windows format function)

- a. Move the cursor to the Toolbar on the Desktop, and select the Disk Utility. A disk tool window will pop up with several function tabs, such as First Aid, Erase, Partition, RAID and Reinstall.
- b. Select the Erase tab. If the disk device is ready, the disk information will be displayed on the left window.
- c. To erase all data and volumes on a disk, please select the icon for the disk drive and a Volume Format and enter a name and then click "Erase". A dialog will pop up with the following message, "Erasing a disk will destroy all information on the volume of the disk. Are you sure you wish to erase the disk 'XXX'? Cancel or Erase" If you wish to erase, please click "Erase". After the disk is formatted, you can use the ST7610 normally. Please refer to the figure for instructions.

| 000                                                                                                    |                               | Oxford Se                                                                            | miconductor Ltd.                                                                                                    |                                                                                  | .0 |
|----------------------------------------------------------------------------------------------------|-------------------------------|--------------------------------------------------------------------------------------|----------------------------------------------------------------------------------------------------|----------------------------------------------------------------------------------|----|
| New Image Mount Open Co                                                                                                | ante soute altre              | 0<br>Infa                                                                            |                                                                                                    |                                                                                  |    |
| 76.3 C8 Maxtor 6Y080M0     MAC 05     74.5 C8 WDC WD800JD-22LSA0     Dittled     74.5 C8 WDC WD800JD-22LS     Untitled | 74.5                          | rase a disk or volume, select<br>sing a disk orases all data ar<br>GB WDC WI         | First Aid Traine Partition BJ<br>Its icon, specify a format and name, and<br>id volumes on a disk, leaving the disk er<br>D800JD-22LSA0                                                           | ALD Restore<br>click Drane.<br>noty. Erasing a selected volume erases that volum | •  |
| 27 45 GE WOC WOR0(0)-2213A0<br>⊒ Uninité<br>27 45 GE WOC WOR00(0)-2215A0<br>⊒ Uninité<br>Uninité                       | ·                             | Volume Format:<br>Name:                                                              | Mac OS Extended (journaled)<br>Untitled<br>Institled<br>Institled Add S 9 Disk Driver<br>Select this option use this device on<br>comparer memory Bdz OS 1. This optio<br>device on of the CLUSC. | a<br>n                                                                           |    |
| Disk Description : Oxford Se<br>Connection Bus : Dretting<br>Connection Type : External<br>Connection ID : 13757101    | miconductor Ltd.<br>839304263 | Total Capacity : 74.5 CB (<br>Write Status : Read/Mr<br>S.M.A.R.T. Status : Not Supp | 80.026.381.856 Bytes)<br>le<br>oried                                                                                                    |                                                                                  |    |

| 000                                                                                                    | Oxford Se                                                                                                 | miconductor Ltd.                                                                                                    | C                            |
|----------------------------------------------------------------------------------------------------|----------------------------------------------------------------------------------------------------|----------------------------------------------------------------------------------------------------|------------------------------|
| Norm New Image Mount Cpect Enable 20                                                                                          | ensities into                                                                                             | Erase                                                                                                    |                              |
| 76.3 G8 Maxtor 6Y080M0<br>MAC 05<br>74.5 G8 WDC WD800jD-22LSA0<br>Unrited                                                     | To erase a disk or volume, select<br>• Erasing a disk erases all data ar                                  | First Aid Team Partition RAO Restore<br>ris icon, specify a format and name, and click frase.<br>d volumes on a click, leaving the fick entropy. Trasing a select<br>AO proto before clicking Grase.   | ed volume erases that volume |
| 74.5 C8 WDC: WD8000D-2215A0<br>T4.5 C8 WDC: WD800D-2215A0<br>T4.5 C8 WDC: WD800D-2215A0<br>Unitied                            | Volume Format:<br>Name:<br>Drate Tree Sense                                                               | Mar OS Extended (journaled)<br>Mar OS Extended (journaled)<br>Mar Distail Mar OS 9 Disk Direc<br>Store Sho approver Tar and the device on<br>deve nor affect Classic.<br>Techning Options.<br>Extended |                              |
| Disk Description : Oxford Semicord<br>Connection Bas : FarWire<br>Connection Type : External<br>Connection ID : 1375710181910 | uctor Ltd. Total Capacity : 74.5 GB :<br>Write Status : Read/Wri<br>S.M.A.R.T. Status : Not Supp.<br>(26) | 80.025.161.856 Bytes)<br>R<br>orred                                                                                                    |                              |

| 000                                                                                                    | Oxford Semiconductor Ltd.                                                                                                    |                                                                   |
|----------------------------------------------------------------------------------------------------|----------------------------------------------------------------------------------------------------|-------------------------------------------------------------------|
| New Image Mount Open in                                                                                                    | Erase Disk Training a disk will destroy all information on the disk                                                                                                    |                                                                   |
| 26.3 CB Maxtor 6Y080M0     MAC 05     24.5 CB WDC WD800JD-22L5A0     Untitled     74.5 CB WDC WD800JD-22L5A0     Untitled     74.5 CB MDC WD800JD-22L5A0     Untitled     74.5 CB MDC WD800JD-22L5A0 | Are you sure you with to areas the data "Uniting" Inter-<br>Concel Traver to the sure of the sure of the | zore )<br>r.<br>ng a selected volume crases that volume<br>trase. |
| ■unoted<br>A S Ca NOC WOROGO-2215A0<br>■ Unoted                                                                                                    | Volume Format:<br>Name:<br>Untitled                                                                                                    |                                                                   |
| Disk Description : Oxford Sec<br>Connection Bus : FreeWor<br>Connection Type : External<br>Connection ID : 11757101                                                                                  | conductor Ltd. Total Capacity: 74.5 CB (80:024,341,856 Bytes)<br>Write Status : Razd/Write<br>SAAAAT. Status : Not Supported<br>19304263                                                                                                    |                                                                   |

| 000                                                                                                    | Oxford Semiconductor Ltd.                                                                                                    | C     |
|----------------------------------------------------------------------------------------------------|----------------------------------------------------------------------------------------------------|-------|
| New Image Vision Open 1                                                                                                    | and a survey of the second second sec |       |
| 76.3 C8 Maxter 6Y080M0<br>MAC 05<br>74.5 C8 WDC WD800JD-22L5A0<br>(United)<br>74.5 C8 WDC WD800JD-72<br>74<br>United<br>74.5 C8 WDC WD800JD-72 | The rest a disk or volume, select its von, spercify a fermat and name, and click trase.     To erste a disk or volume, select its von, spercify a fermat and name, and click trase.     Section a disk versa sel disk and volumes in a disk, lawing the disk empty.     To BOD Development as the disk inclusions:     Section a disk versa selected volume erstess that versa is disk. Name a disk versa is disk inclusions:     Section a disk versa is disk and volume erstess that versa is disk. Name a disk versa is disk versa is disk. Name a disk versa is disk versa is disk versa is disk versa is disk versa is disk versa is disk versa is disk. Name a disk versa is disk versa is disk versa      | lurre |
| iii Unnited                                                                                                    | Volume Format: Mac OS Extended (Journaled) (Commanded) (Commanded) |       |
| Disk Description : Oxford St<br>Connection Bos : Foreitre<br>Connection ID : 1375710                                                           | microhetser Lad. Tenal Gaussiery 74:5 (2) (3) (3) (3) (3) (3) (3) (3) (3) (3) (3                                                                                                    |       |

#### C.Partition

Select the disk you wish to partition and the Partition tab. Click the volume name displayed in the structure and select a Volume Format and enter a name and size. A dialog will pop up with the following message, "Partitioning a disk will destroy all information on the volume of the disk. Are you sure you wish to partition the disk 'XXXXXX'? Cancel or Erase" Please click "Partition". After the disk is successfully partitioned, you can use the ST7610 normally.

# How to Use the Operating System to Set Up the RAID Type

#### 1. Operating Instructions for Windows OS

GearTANK ST7610-4S-WBC can be set up as a highly efficient RAID system in an operating system. To set up a highly efficient RAID system with the ST7610, please refer to Microsoft related web sites.

According to Microsoft's reference, portable external hard disk drives can not be converted to dynamic hard disk drives through 1394b or USB interfaces. Namely, it is impossible to use the OS utility to provide a RAID configuration. However, it is possible to convert portable external hard disk drives to dynamic hard disk drives by changing the OS parameters. Unless you are an MIS or related engineer, please DO NOT arbitrarily change Microsoft related parameters to avoid any OS damage or boot failure.

Please be careful when connecting the computer with USB. It is not recommend using the OS configuration to set up an RAID.

#### Information for Microsoft Related Web Sites

http://support.microsoft.com/kb/299598/en-us http://support.microsoft.com/kb/299598/zh-tw http://support.microsoft.com/kb/303184/zh-tw http://support.microsoft.com/kb/302969/en-us http://support.microsoft.com/kb/302969/en-us http://support.microsoft.com/kb/302969/en-us http://support.microsoft.com/kb/303237/zh-tw

2. Operating Instructions for Macintosh

To set up an ST7610-4S-WBC with Macintosh OS as a highly efficient RAID, you need hard disk drives with the same storage size.

You can use the disk utility provided by Mac OS 10.4.6 to create RAID systems. The following is a brief description on how to operate. For more detailed information on RAID setup, please refer to Apple computer related web sites.

A. Move the cursor to the Toolbar on the Desktop, and select the Disk Utility. A disk tool window will pop up with several function tabs, such as First Aid, Erase, Partition, RAID and Reinstall.

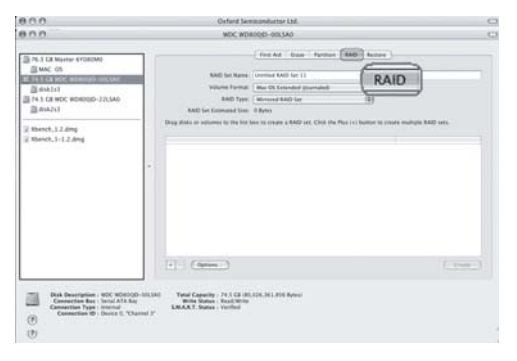

B. Select the RAID tab. If the disk device is ready, the disk information will be displayed on the left window. Please select the Volume Format and the RAID Type you wish to create. Please decide the RAID Type that you create by the amount of external hard drive disks.

| 900                                                                                                    | WDC WD800JD=00LSA0                                                                                                    |
|----------------------------------------------------------------------------------------------------|----------------------------------------------------------------------------------------------------|
| 26.3. C8 Maxtor 6Y080M0     MAC. 05     Y03.0.4 WOLK0000-00L5A0     @rsh133     74.5. C8 WOC WD80000-22L5A0     @rsh231     Z4.5. C8 WOC WD80000-22L5A0     @rsh231     Zhoech, 1.2. dmg     Whereh, 1.3. dmg | First Ad         Erser         Parrition         BADD         Restore           BADD Set Name:         Counting BADO Set 4         Walking Formity         Macro Topic Set 4           Walking Formity         Amo Topic Set Set 4         Macro Topic Set Set 4         Macro Topic Set Set 5           MADD Set Set Set 5         Macro Topic Set Set Set Set Set Set Set Set Set Set |
|                                                                                                    | . 🗸 Mac OS Extended (Journaled)                                                                                                    |
| Dick Description : WDC WDB<br>Connection Bra : Strill ATA                                                                                                    |                                                                                                    |
| Connection ID Device 0,<br>(?)<br>(?)                                                                                                    | Channel 3" Announce and a second second                                                                                                    |

| 000                                                                                                    | WDC WD800jD-00LSA0                                                                                                    | 0    |
|----------------------------------------------------------------------------------------------------|----------------------------------------------------------------------------------------------------|------|
| 000                                                                                                    | WDC WD800/D-00LSA0                                                                                                    | 0    |
|                                                                                                    | Inter Auf         Gate         Partices         NAOD         Bestare           AND Set Name:         Until do Auf Set 4         Inter Set Aug         Inter Set Aug <td></td> |      |
| Disk Description WDC WD8000<br>Connection Bas Serial ATA Bas<br>Connection 10: Meter 0, "Ch.                                                                                                  |                                                                                                    |      |
| Disk Description NDC WD8000<br>Connection Spatial Strict ATA Ro<br>Connection Spatial Connection Distance (Connection Distance (Connection Distance (Connection Distance (Connection))<br>(2) | Option     Option     Total Capacity : 74.5 GE (00.026.361.856 Bytes)     With Soliton : Read(Write     MAAAT 5 Soliton : Verified                                                                                                    | ile. |

C. Drag disks or volumes to the list box to create the hard disk drives according to the definition of RAID.

| 0.0.0                                                                                                    | WDC WDI                                                                                                    | J00JD-00LSA0                                                                                                    | 0 |
|----------------------------------------------------------------------------------------------------|----------------------------------------------------------------------------------------------------|----------------------------------------------------------------------------------------------------|---|
| 000                                                                                                    | WDC WD                                                                                                    | 100JD-22LSA0                                                                                                    | 0 |
|                                                                                                    | BAD Ser Name<br>Valuna forma<br>BAD Tyre<br>ADD Ser Estimand Size<br>Drag disk of valunes to the list<br>Internet for the second second<br>New member: 'disk<br>New member: 'disk | First Add Erass Partition NAME Restore<br>Untried MAD Set 4<br>Mar OS Exhanded Queundard TP<br>Add Set 4<br>Add Set 4 |   |
| Disk Description : MDC WDB00D-22LSA     Connection Bus : Serial ATA Bay     Connection Type : Internal     Connection ID : Device 0, "Channel 2"     (f) | 0 Total Capacity - 74.5 CB (80<br>Write Status - Read/Write<br>SMA.R.T. Status - Verified                                                                                         | 626,363,856 Betest                                                                                                    |   |

D. Select "Create" to create RAID systems according to the information in the window, as shown in the figure.

| 000                                                                                                    | WDC WD800jD=00LSA0                                                                                                    | 0      |
|----------------------------------------------------------------------------------------------------|----------------------------------------------------------------------------------------------------|--------|
| 000                                                                                                    | WDC WD800JD-22LSA0                                                                                                    | 0      |
|                                                                                                    | First Adl         Partice         Math         Restore           AAD Set Nerre:         United EAD Set 4         Image: Contracted Quenzing         Image: Contracted Quenzing Quenzing |        |
| Disk Description : NDC WD800D-22153<br>Connection Exi : Smil ATA Bay<br>Connection Type : Internal<br>Connection ID : Device 0, "Channel 2" | Operand     Tenal Capacity : 74.5 CR 100.024.181.356 Bytes1     Write States : Read/Write     SMA.R.T. States : Verified                                                                                                    | Create |
| ()<br>()                                                                                                    |                                                                                                    |        |

| 000                                                                                                    | WDC WD800JD-00LSA0                                                                                                    | 0       |
|----------------------------------------------------------------------------------------------------|----------------------------------------------------------------------------------------------------|---------|
| 000                                                                                                    | WDC WD800jD-22LSA0                                                                                                    |         |
|                                                                                                    | Creating RAD<br>Creating RAD<br>Creating RAD at will destroy all informations on<br>the information on following data will be destroyed<br>where weedless could be destroyed<br>where weedless could be destroyed<br>where weedless could be destroyed<br>where weedless could be destroyed<br>where weedless could be destroyed<br>we weetless on the destroyed<br>we weetless of the destroyed<br>New member: "disk2"<br>Create | Restore |
| Disk Description : HOC WDI000-22140<br>Connection Bis Jeruid ATA Bay<br>Connection Type : Internal<br>Connection B) : Device 0, "Channel 2" | Tetal Capacity : 74.5 CE 100.725,361,856 Bytes)<br>Write Sature : Read/Write<br>SALART, Sature : Verified                                                                                                    | Cruse   |

E. When the format is completed, you will have a highly efficient RAID system featured with ST7610-4S-WBC. You can then access the data through the RAID system, as shown in the figure.

| 900                                                                                                    | Untitled RAID Set 4                                                                                                    | C             |
|----------------------------------------------------------------------------------------------------|----------------------------------------------------------------------------------------------------|---------------|
| 76.3 C8 Maxter 6Y360M0     MAC 05     74.5 C8 MOC W0100[D=00.5A0     74.5 C8 MOC W0100[D=00.5A0     74.6 C8 MOC W0100[D=02.5A0     74.6 C8 MOC W0100[D=02.5A0     74.5 MOC W0100[D=02.5A0     74.6 MOC W0100[D=02.5A0     74.6 MOC W0100[D=02.5A0      74.6 MOC W0100[D=02.5A0 | First Ad         Date         Partners         IKAD         Restere           BAD Set Name         Unintee RAD 24 4                                                                                                    <    |               |
| a Aberch, 1-1.2.dmg                                                                                                    | 74.4 GB - Tuntifed RAID Set 4" - Minored RAID Set     Control       74.4 GB - RAID Silce (disk1s3)     Image: Control       74.4 GB - RAID Silce (disk1s3)     Image: Control       74.4 GB - RAID Silce (disk1s3)     Image: Control |               |
| Disk Description : Apple RAD<br>Set Name ( Duttind RAD Set 4<br>Type : Minmed RAD Set<br>2)                                                                                                    | 4 Ceptons<br>Total Cepacity: 74.4 CB (79,892,086,784 Bytes)<br>BAD Sates : Online<br>Nember of Sites : 2                                                                                                    | Delete Opdate |
| Ű                                                                                                    |                                                                                                    |               |

### **Product Description**

Product Characteristics

- 1. Two 1394b and USB inputs for different flexible applications.
  - By connecting two inputs to different computers, the same storage system can be shared.
  - b. Connecting two inputs to two individual interfaces of the same computer system for better transmitting performance.
  - c. By connecting an input to a computer system, and serially connecting a 1394b cable to another 1394b interface, users may have a computer for extended storage usage.
- 2. The product supports RAID 0 and JBOD. When using JBOD, the system will recognize 4 individual hard disk drives. When using RAID 0, the ST7610 will merge two hard disk drives of the same input into a larger HD; therefore the system will recognize two large hard disk drives.
- The product features 4 HD transmission LEDs and HD damage warning LEDs and a malfunction warning LED for system HD malfunction and overheat detection.

Related Products:

We provide the interfaces for the ST7610 series related products, including ST7610-4S-S2.

- 1. The ST7610-4S-S2 provides 4 highly efficient SATA 3.0GHz interfaces as a faster, safer and more reliable system for users
- 2. For more details on related products, please go to http://www.RAIDON.com.tw.

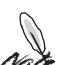

Most of the GearRAID series are the RAID series. Customers may set up different RAID levels without adding any other peripherals. Please refer to the GearRAID series such as SR5620, SR5650, or SR6600 on the RAIDON web site.

Most of the GearTANK series are the external case series. Customers may use a GearTANK series product as an
external case or a RAID system with an optional RAID CARD. Please refer to the GearTANK series such as
ST5650, ST6600 on the RAIDON web site.

### **Frequently Asked Questions**

Q: Does it need additional drivers to run GearTANK ST7610 in different operating systems? A: No. Users do not need any additional driver to run GearTANK ST7610 in different operating systems. As long as the OS supports the USB or 1394b interface, RAIDON systems are compatible with a variety of operating systems, e.g. Window XP, Linux, and Macintosh, etc..

- Q: Is GearTANK ST7610 compatible with any hard disk drive?
- A: The product has no problem with hard disk drive compatibility. RAIDON provides the SATA II interface, which is a cost-efficient system with high performance. Please feel free to contact us for any hard disk drive compatibility problem.
- Q: What can I do if I turn on my PC, but the system BIOS cannot detect the hard disk drive?
- A: 1. Typically the system BIOS fails to detect the hard disk drive because of improper connection. To solve this problem, you can try the following procedure: (1) Power off the system. (2) Turn off the PC. (3) Make sure the cables are connected properly. (4) Restart GearTANK ST7610. (5) Repeat Step (1) to Step (4) for three times. Please wait at least 5 minutes between each attempt. If the system BIOS still fails to detect the hard disk drive, make sure the installation and connection procedures are compliant with regulations described in the manual.
  - 2. If the hard disk drive cannot still be detected, please contact us via phone or contact our technical support directly through the RMA system.
- Q: Why can't I use the storage device in the operating system, even the system BIOS has detected the hard disk drive?
- A: 1. Please refer to the Hardware Installation Procedure & Hard Disk Drive Format Procedure in the Quick Installation Guide and make sure the storage devices have been installed successfully.
  - 2.New hard disk drives can only be displayed in the system after disk partition and format.
- Q: What should I do when the Fail LED indicator lights on?
- A: Determine if the fan fails, the system is over heated, or the HD is malfunctioned, as soon as the Fail LED indicator lights on.
  - 1. In case of malfunctioned fan, please check if the fan is jammed with dust. Should any of the situations occur, please shut down the system and clean the fan up or remove the wires that trap the fan. Then restart the system again. If the problem still occurs or for any reason that you are unable to fix the problem on your own, please send it back for maintenance.
  - 2. In case that the internal temperature has raised over 60°C, please shut down the system, let it cool down and then restart it. If the problem still occurs, please send it back for maintenance

- Q: How to identify the OS supports the USB interface.
- A: 1. Supported by Macintosh operating systems

All Macintosh computers (iMac and Blue and White G3 Macintosh or higher) support USB. An older Macintosh model can be installed with USB devices from other brands.

- 2. Supported by Windows operating systems Only Windows 98 and Windows XP/2000/2003 support USB. If you are using Windows 95, it's necessary to upgrade to Windows 98 or Windows XP/2000/2003. NOTE: Not all of the PCs can be upgraded to Windows 98 or Windows XP/2000/2003. The ST7610-4S-WBC is applicable to any other operating system that supports the USB interface and allows USB to work normally.
- Q: USB is not available for use under the following circumstances:
- A: If the OS configuration is incorrect If the OS does not support USB If USB is turned off in BIOS
  - If the computer's BIOS does not support USB
- Q: How to check if the Macintosh USB ports are activated.
- A: Please select "Apply System Profiler" from the Apple Menu. In "Apply System Profiler", select the "Hardware and USB" tab.
- Q: Why can't my USB interface support USB 2.0?
- A: The ST7610 features the USB 2.0 interface. Please check if your OS has installed Windows XP Service Pack 1, or check with the vendor of your motherboard that if the USB interface has the latest USB 2.0 driver stack. Besides that the ST7610 features the compatible USB 2.0 interface, the OS and the USB interface of the motherboard must support USB 2.0.
- Q: If my OS or motherboard does not support USB 2.0, will it affect the overall performance?
- A: If your OS or motherboard does not support USB 2.0, you can still indirectly access the ST7610 with the USB interface. However, this will result in poorer overall performance than using USB 2.0. It is recommend that you update the OS to Windows XP Service Pack 1 or higher and purchase a motherboard that supports the USB 2.0 interface to optimize the USB 2.0 performance.

- Q: How to check if the USB ports of your PC are activated.
- A: USB is included in Windows 98 and XP/2000/2003; however, some computer manufacturers may not set up the computer's USB.
  If "New Hardware Wizard" does not show on the screen after you connect the device to the USB port of the computer, please proceed with the following procedures: Select "Start" from Windows XP desktop and then select "Control Panel".
  Double click on the "System" icon and then tap "Hardware".
  Click on the "Device Manager" tab.
  Click on the "+ (plus)" sign in front of "Universal Serial Bus controllers".

Click on the "+ (plus)" sign in front of "USB controllers".

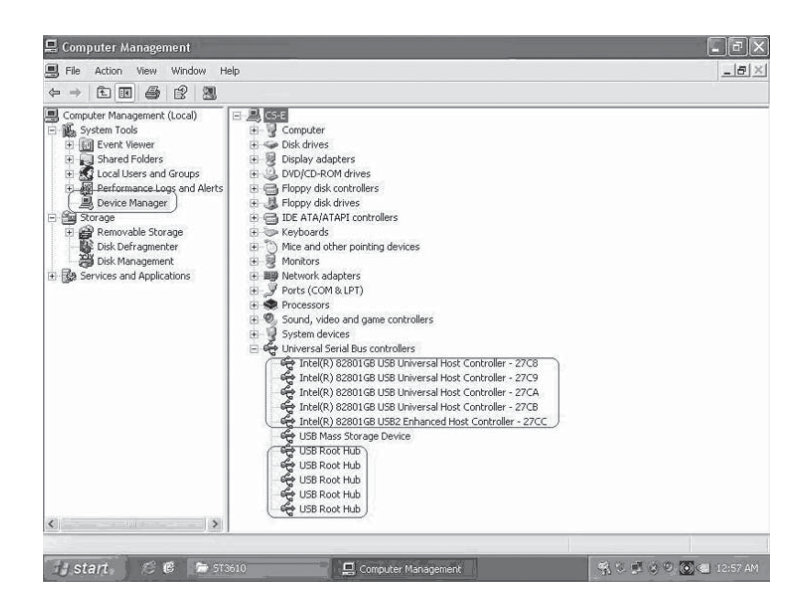

If you identify the USB Universal Host Controllers and USB Root Hubs, it means USB may be already activated. If there are several USB hubs serially connected, please try to connect to a different USB hub or to a USB device. Meanwhile, please make sure that the cable is connected properly. (A USB hub is a hardware device that allows you to connect to multiple USB cables.)

If you do not identify any of these devices on the screen, please refer to the computer documents or contact the manufacturer for further detailed information on how to activate and configure USB.